## JAK POSLAT VIDEO - 2 MOŽNOSTI:

1) uložto.cz 2) wetransfer.com

## ---1--- ULOŽTO.CZ

- 1) jít na https://ulozto.cz/
- 2) postupovat podle těchto kroků:

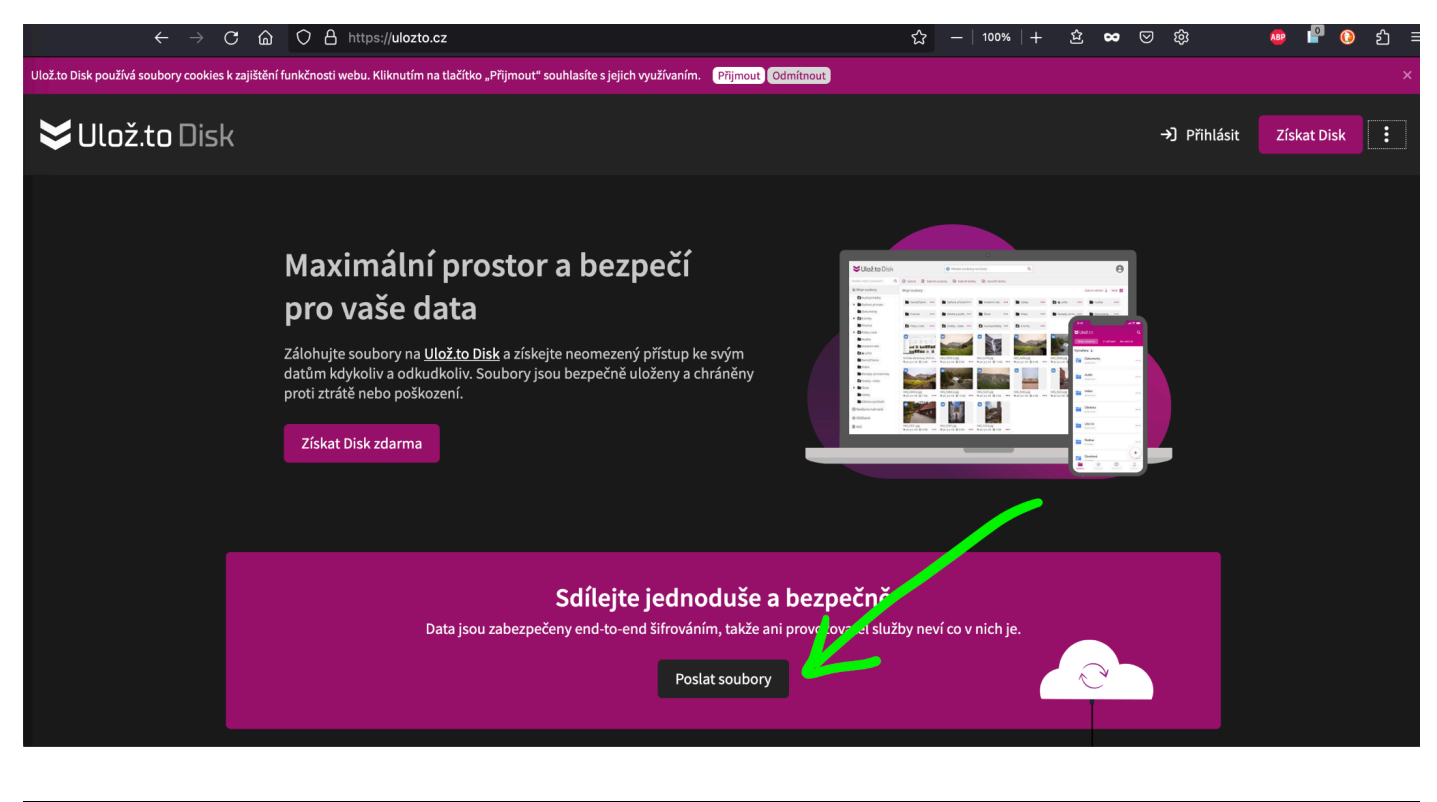

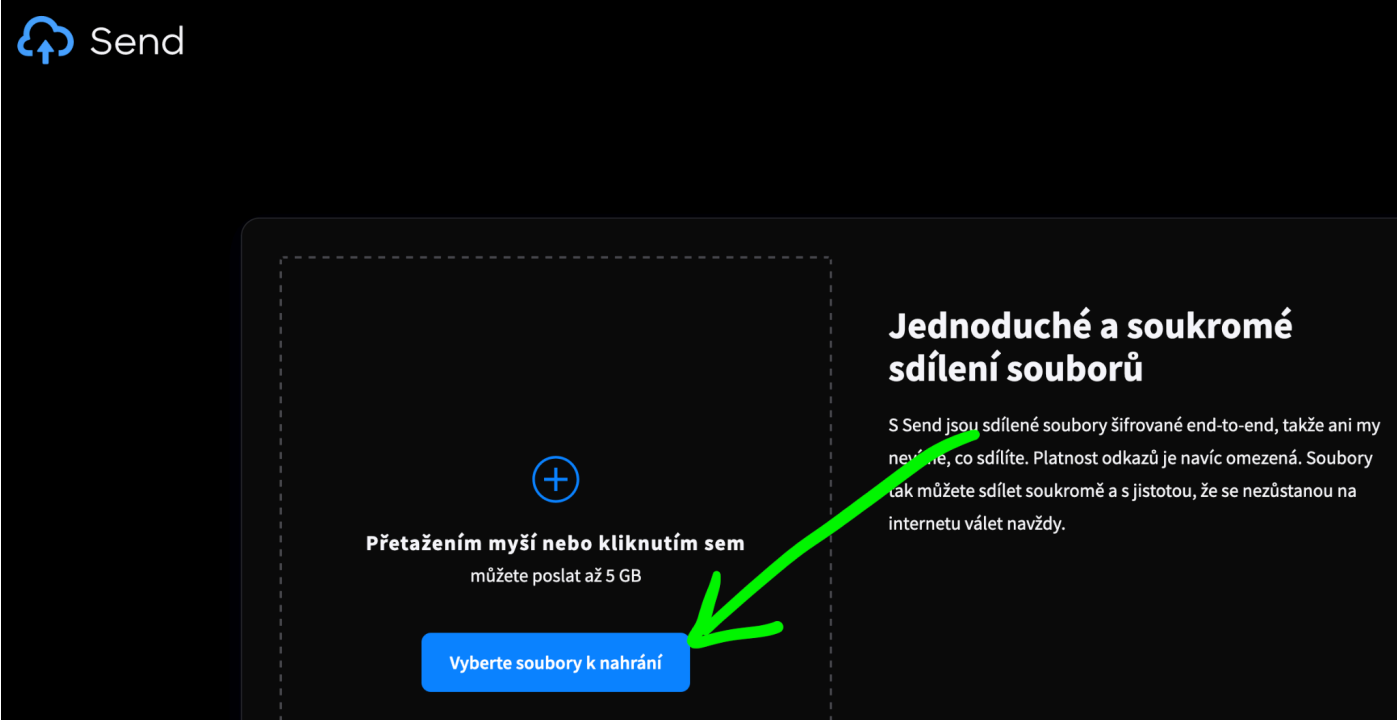

--> Jakmile klikneš na tlačítko "Vyberte soubory k nahrání", zobrazí se malé okno, ve kterém je potřeba najít soubor s videem u Tebe v počítači. Možná ho máš uložený na ploše nebo v nějaké jiné složce.

Jakmile soubor vybereš, je potřeba zvolit platnost 7 dní, jinak bych neměla možnost si video stáhnout. Pak prosím klikni na tlačítko "Nahrát":

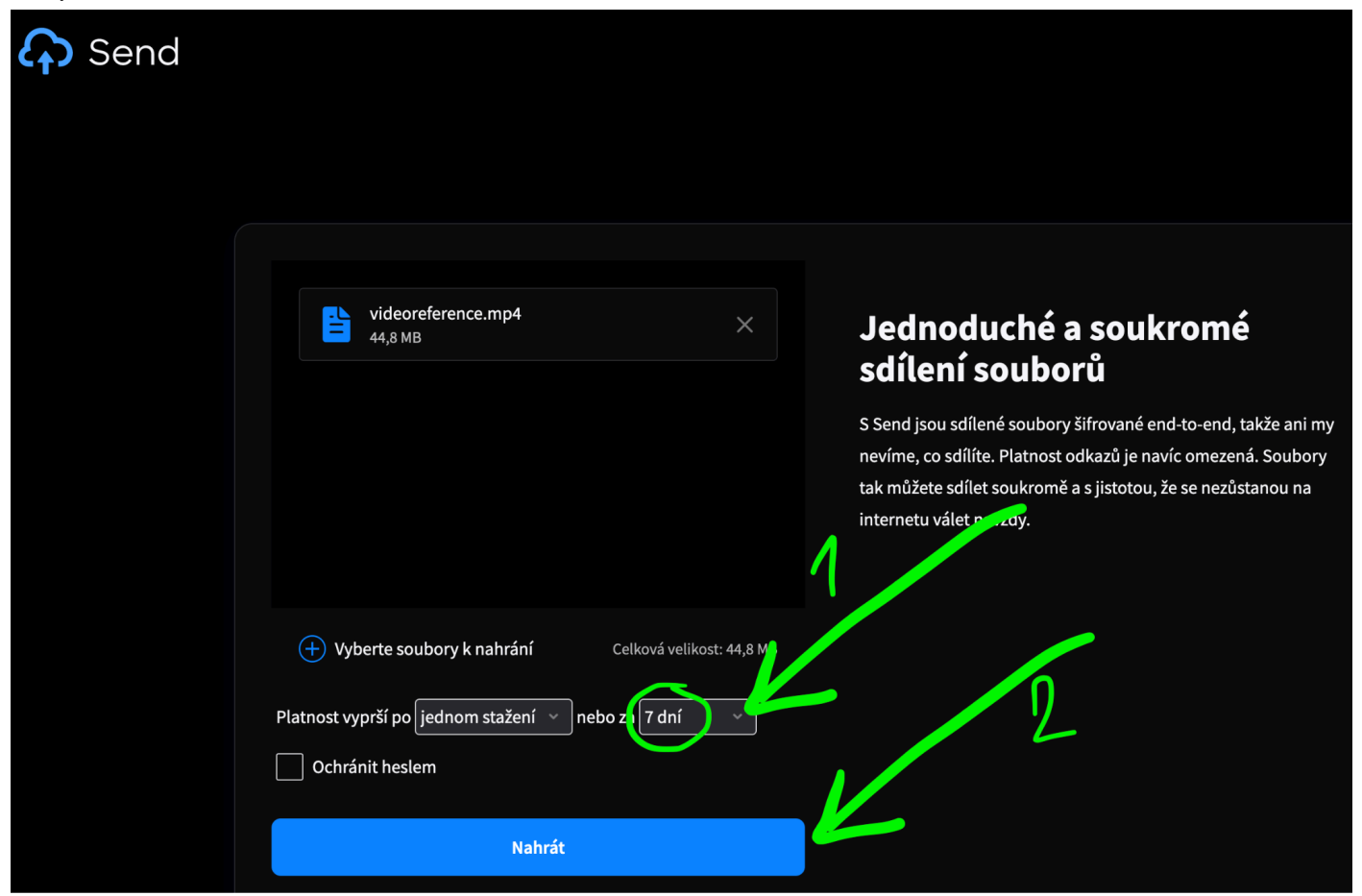

Video se nějakou dobu bude nahrávat, délka nahrávání záleží na rychlosti Tvého připojení:

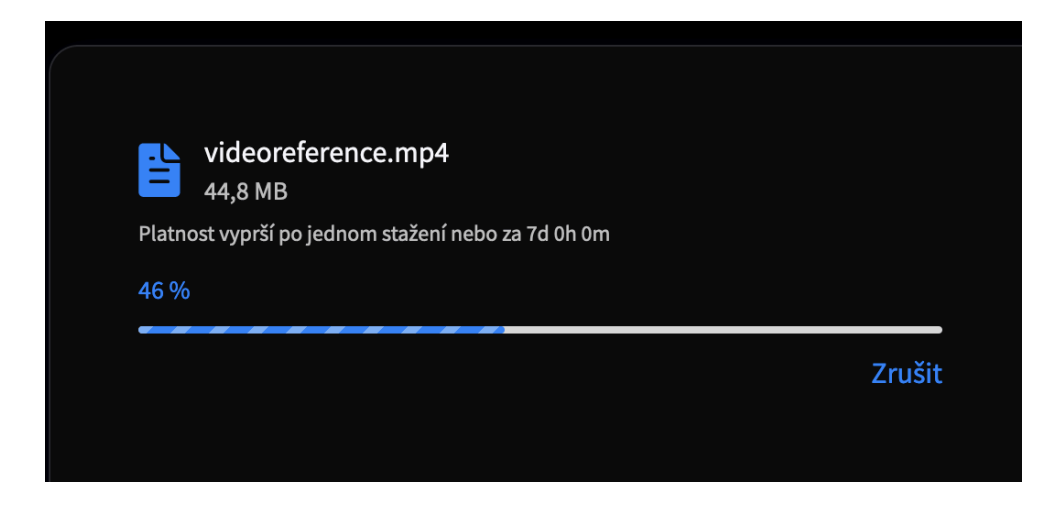

Jakmile se soubor nahraje, stačí kliknout na tlačítko "Zkopírovat odkaz" a tento odkaz mi poslat:

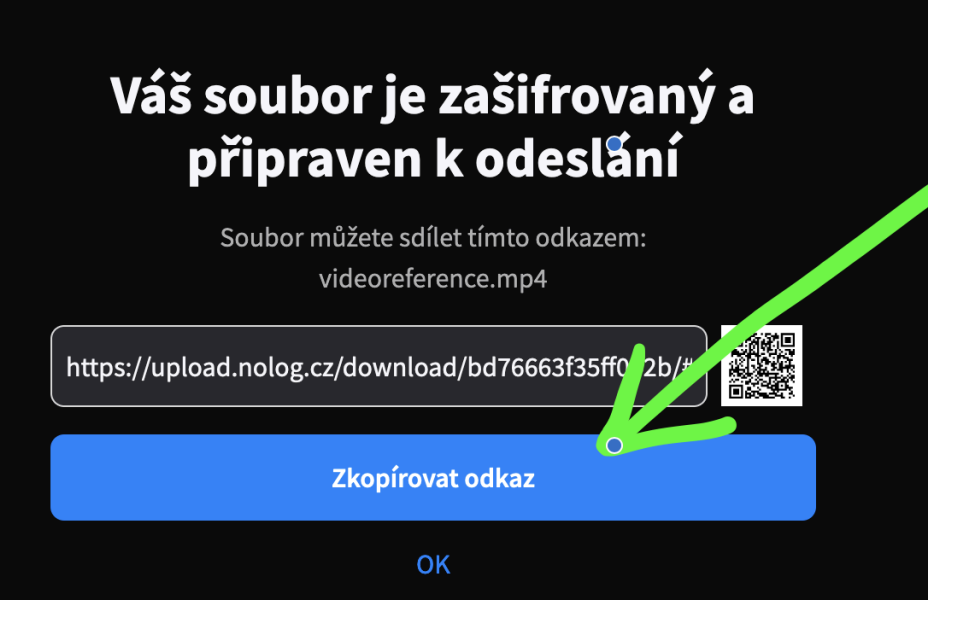

### ---2--- WETRANSFER.COM

#### 1) Kliknout sem: <u>https://wetransfer.com</u>

2) Kliknout na modré tlačítko "I accept" (Ty tam možná budeš mít místo lesa v pozadí něco jiného a tlačítko bude jinak barevné, ale určitě se bude jmenovat "I accept"):

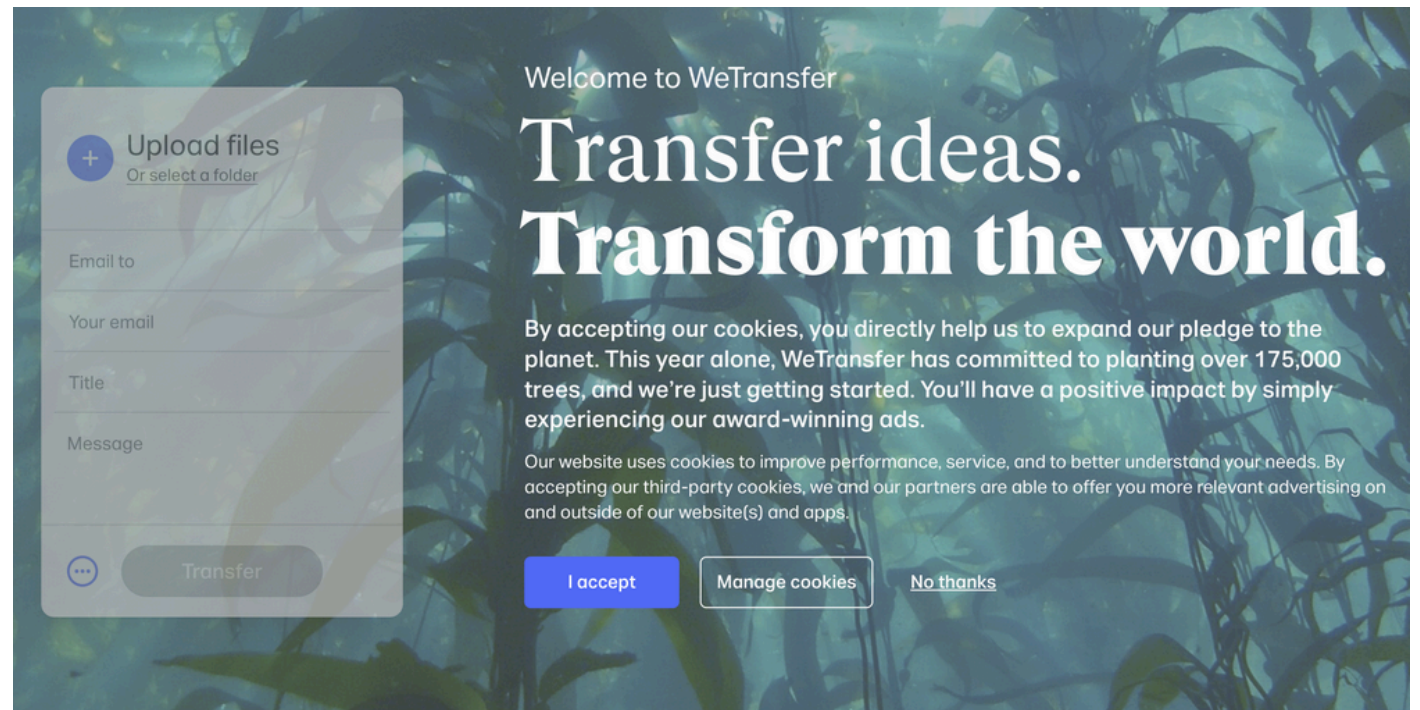

#### 3) V menším okně kliknout na tlačítko "I agree":

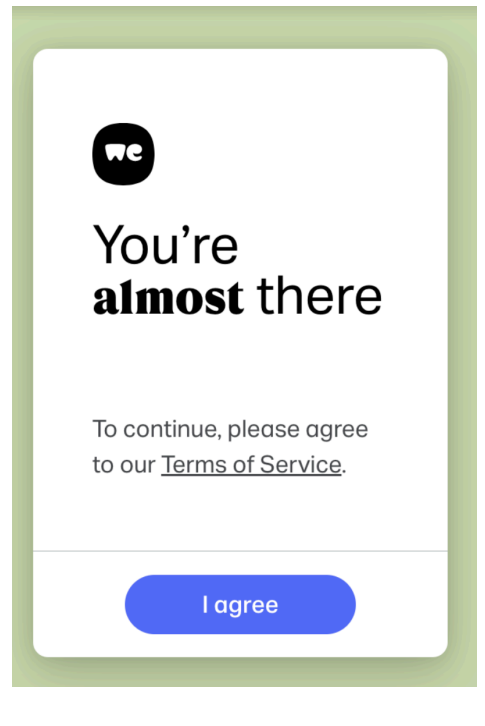

4) Objeví se toto okno:

| + Upload files<br>Or select a folder |
|--------------------------------------|
| Email to                             |
| Your email                           |
| Title                                |
| Message                              |
| Transfer                             |

5) Kliknout na modré "plus" v tom okně z bodu výše a vybrat soubor, který chceš poslat

6) Vyplnit políčko "Email to" --> napsat marie@mariehelen.cz

7) Vyplnit políčko "Your email" --> napsat Tvou e-mailovou adresu

8) Kliknout na tlačítko "Transfer". Pokud bude pořád šedivé a nebude se na něj dát kliknout, stačí kliknout do políčka "Message" a tím se tlačítko "Transfer" aktivuje.

9) Po kliknutí na Transfer se okno se změní takto (viz obrázek níže) a zároveň se pošle kód na Tvůj e-mail:

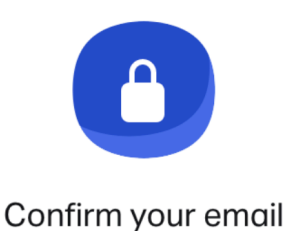

# Enter verification code

Didn't receive an email?

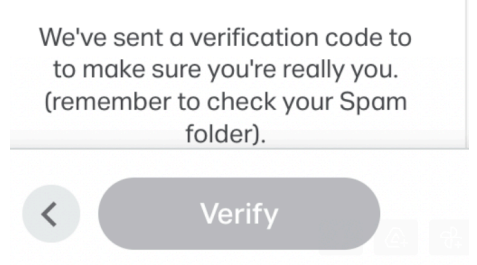

10) Stačí jít do e-mailu, otevřít zprávu s kódem, zadat tento kód do políčka "Enter verification code" a kliknout na "Verify".

Soubor se pak pošle. :)